Linking your children to your account.

From the Dashboard Homepage click on "Manage My Students."

Once there use "Option #1: Use an Invitation Code." Type in the code and click on "Attach."

If you do not have an Invitation code, try "Option #2 Provide Student Details." You will use the student's last name, grade level, date of birth and student number.

| Option #2: Provide Student Details                                       |                                                                                                    |
|--------------------------------------------------------------------------|----------------------------------------------------------------------------------------------------|
| If you do not have an invita<br>about your student. If a val<br>account. | tion code, please provide us with the following information<br>id match is found your student will be linked to your |
| Student Last Name:                                                       |                                                                                                    |
| Grade Level:                                                             | 01 🗸                                                                                                    |
| Date of Birth:                                                           | January • / 01 • / 1995 •                                                                                            |
| Student Number:                                                          | I don't have this                                                                                                    |
| (                                                                        | Attach                                                                                                    |

If you have not been provided with either an invitation code or a student number, please contact your student's school district.